# Updating the firmware

When a new firmware for the unit is released, a message to update your current firmware will be shown on the front panel display (when the unit is connected to the Internet only). In this page, an updating method via a network using the option setting is shown.

## 1 Press OPTION.

- The option menu is shown on the front panel display.
- 2 Select [Firmware Update] with  $\blacktriangle/\nabla$ , and press [107].
- 3 Select [Update] with  $\blacktriangle/\blacksquare$  and press MTR.
- 4 Select [Network] with  $\blacktriangle/\nabla$ , and press (NTFP).
  - Press ENTER again, then update starts.

#### S1-4:55%..

• When update finishes, messages are shown in the following order: "UPDATE SUCCESS", "PLEASE ...", and "POWER OFF!"

### 5 Press () on the front panel.

• Update is applied.

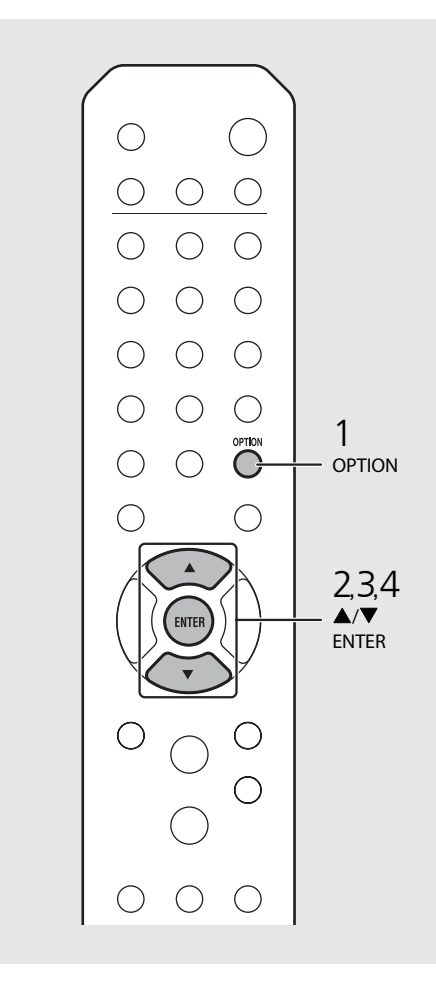

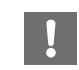

• Do not operate the unit or disconnect the power cable and network cables while updating.

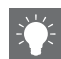

• When Internet speed is not fast enough or the unit is connected to the wireless network via a wireless network adapter, network update may not be possible depending on the condition of the wireless connection. In this case, try again or update the firmware using a USB memory device. The firmware can be downloaded from the Yamaha Website.

# To update the firmware using a USB memory device

You can download the firmware to the USB memory device, and connect that USB memory device to the USB jack on the unit.

• Select [USB] in step 4 to start the update.